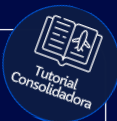

## Tutorial:

### Consulta limite de crédito

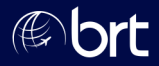

#### Passo 01:

## Logue em sua agência e leve o mouse até esse campo:

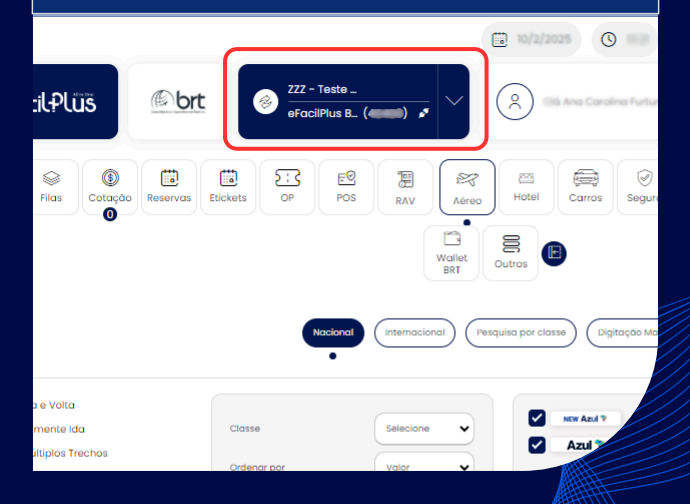

|       | Passo 02:<br>Clique em "Consultar limite de crédito": |                                   |        |                             |  |  |
|-------|-------------------------------------------------------|-----------------------------------|--------|-----------------------------|--|--|
|       | 🗊 10/200 🗷 🕲 💿 cometo uso - H                         |                                   |        |                             |  |  |
|       | ZZZ<br>eFc                                            | - Teste _<br>IcilPlus B_ (4000) 🖋 | Ŕ      | m 000                       |  |  |
| ic ke | <u>@brt</u>                                           | Unidade<br>ZZZ - Teste eFácilPlus |        |                             |  |  |
| L     | () brt                                                | Agència<br>eFacilPlus BRT (       |        |                             |  |  |
| L     | Cliente                                               | Posto<br>                         | Os<br> | File<br>                    |  |  |
| L     |                                                       |                                   |        | Consultar limite de crédito |  |  |
| Cla   | sse                                                   | Selecione                         |        | zil? V NDC?LATAN            |  |  |

#### Passo 03:

## E pronto, nessa tela irá aparecer o seu saldo de crédito disponível e o utilizado com a BRT:

| Agência:                     | ldErp:                                 |                    |
|------------------------------|----------------------------------------|--------------------|
| Limite Faturado:             | Limite utilizado:                      | Saldo<br>Faturado: |
| BRL 50.000,00                | BRL 1.654,51                           | BRL 48.345,49      |
|                              |                                        |                    |
| Limite Cartão de<br>Credito: | Limite Utilizado Cartão de<br>Crédito: | Saldo Cartão:      |
| BRL 50.000,00                | BRL 0,00                               | BRL 50.000,00      |

# **Obrigado!**

## Se surgir alguma dúvida, você pode contar com o auxílio do seu vendedor.

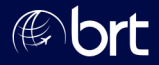